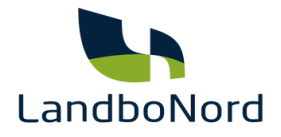

# Vejledning i overførsel af moms til SKAT

## - Registrering af RSU Grøn Marketing

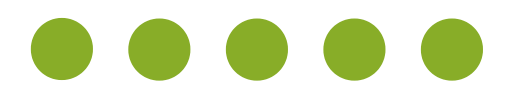

## NY MÅDE AT INDBERETTE MOMS PÅ - DIREKTE FRA DIT REGNSKABSPROGRAM

Ø90/InterCount er skiftet til en ny og mere brugervenlig måde at indberette moms på.

Har du InterCount, kan du selv godkende momsindberetningen direkte fra InterCount. Anvender du ikke automatisk momsindberetning, kan du fortsat benytte TastSelv Erhverv og behøver ikke læse videre.

Ønsker du derimod at benytte automatisk overførsel af din momsindberetning til SKAT, så skal du oplyse SKAT om, hvilket regnskabssystem du anvender, og give dette program adgang til at indsende momsangivelsen automatisk.

Det er et nyt krav, uanset om din revisor klarer indberetningen, eller du selv anvender moms-modulet i InterCount. Adgangen vil være gældende i 3 år.

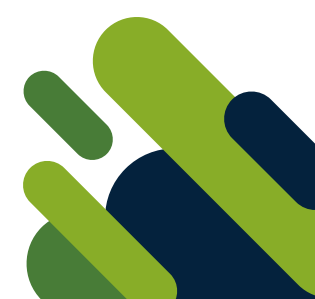

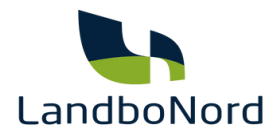

# SÅDAN GØR DU

Vejledning til hvordan du giver dit regnskabssystem tilladelse til at logge på TastSelv Erhverv på dine vegne

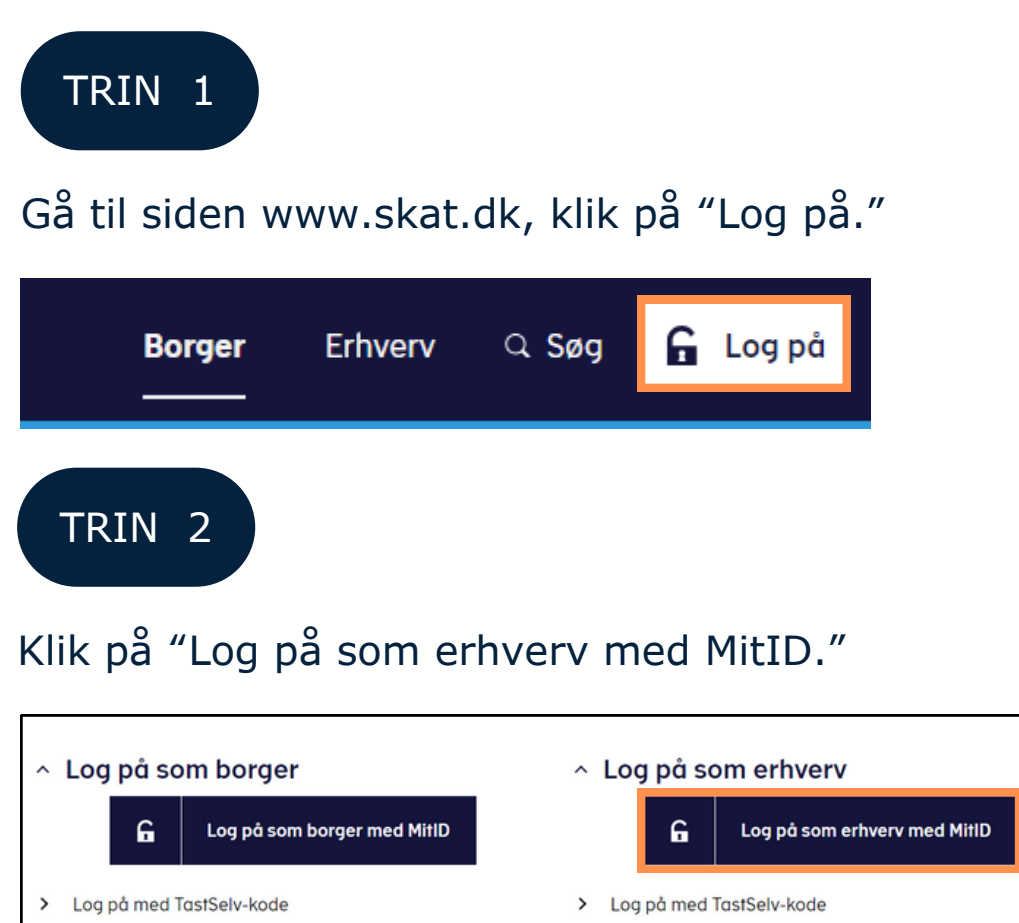

- > Log på med autorisation (fx forælder eller rådgiver)
- Log på med TastSelv-kode
  Bestil kode

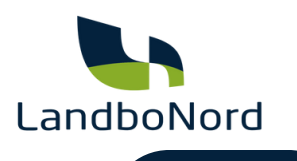

## Log på med dit MitID.

| MitID                                                          | Lokal IdP     |                 |                                                                                                    |  |
|----------------------------------------------------------------|---------------|-----------------|----------------------------------------------------------------------------------------------------|--|
| Log på hos Skatte<br>BRUGER-ID 💿<br>FORTSÆT<br>() Glemt bruger | forvaltningen | Mit ≟D<br>Skjul | Driftstatus         Normal drift         NemID er lukket         Det er ikke længere muligt at logge ind med NemID. Du skal anvende MitID i stedet.         Mere information         - Sikkerhed         - Hjælp til log på         - Om NemLog-in |  |

## TRIN 4

Vælg "log på som ledelsesrepræsentant", hvis det er en enkeltmandsvirksomhed.

Vælg "Log på som erhvervsbruger", hvis det er et selskab. Har du flere virksomheder med momsindberetning, så skal følgende gøres for hver virksomhed.

| NEMLC                       | <br>DG-IN♂                                                                            |
|-----------------------------|---------------------------------------------------------------------------------------|
| Log på som privatperson 💿   | NemID er lukket                                                                       |
| <b>±</b>                    | Det er ikke længere muligt at logge ind med NemID. Du skal<br>anvende MitID i stedet. |
| Log på som erhvervsbruger 💿 | Mere information                                                                      |
| <b>1</b>                    | - <u>Om Login</u> 2<br>- <u>Sikkerhed</u> 2<br>- <u>Hjælp til Login</u> 2             |

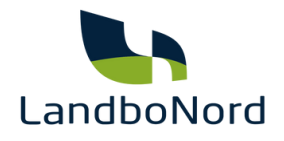

## Klik på "Profil- og kontaktoplysninger."

| ← → O 🖽 ntseskat.dk/ntse-front/forside                                                                        |                                                                                                    | 🖈 🖬 🏝 Sat på panar 🕴                                                                                                    |  |  |
|----------------------------------------------------------------------------------------------------|----------------------------------------------------------------------------------------------------|----------------------------------------------------------------------------------------------------|--|--|
| Ansatte > Indberet ian, feriepenge, honorar, pension m.m.                                                     | Moms Indiberet og ret moms, Moms One Stop Shop, EU-salg uden moms mm.                                                                        | Told Adgang til toldsystemer                                                                                                    |  |  |
| Punktafgifter     Indberet og betal punktafgifter, ret og se tidligere indbe- retninger og få adgang til EMCS | Skat for selskaber m.fl. <ul> <li>Indberet selskabsskat, acontoskat, udbytteskat, land for land-rapporter og se skatteoplysninger</li> </ul> | <ul> <li>Øvrige indberetninger</li> <li>Indberet i Motorregistret, indberet pension (PAL, PAF og<br/>PERE), værdipapirer (AKSA), rente m.fl, ret betalinger i le-<br/>verandørserviceaftaler og find blanketter</li> </ul> |  |  |
| Skattekontoen Se din kontostatus og betal, hvad du skylder                                                    | Kontakt > Skriv til os, og se svar fra os                                                                                                    | <ul> <li>Profil- og kontaktoplysninger</li> <li>Se og ret dine profiloplysninger, og se dit<br/>registreringsbevis</li> </ul>                                                                                              |  |  |

# TRIN 6

## Vælg "Rettigheder og adgange til TastSelv" i menuen til højre.

# Profil- og kontaktoplysninger

Her kan du se og rette i virksomhedens profil- og kontaktoplysninger og styre rettigheder.

Du kan også hente din virksomheds registreringsbevis eller bevis for ophør.

### Har du brug for hjælp?

- · Guide: Tilmeld din virksomhed til Revisorordning
- <u>Guide: Giv medarbejdere adgang til virksomhedens TastSelv</u>
   <u>Erhverv</u>
- <u>Guide: Giv medarbeidere adgang til kundens Tastselv Erhverv</u> (for rådgivere)
- <u>Guide: Giv revisor eller rådgiver ret til at indberette for</u> virksomheden

### Kontakt- og tilmeldingsoplysninger

 Se og ret kontaktoplysninger, adgangskode, og områder du vil modtage meddelelser om

## Rettigheder og adgange til TastSelv

 Giv medarbejdere, revisor og andre adgang til at indberette og se virksomhedens oplysninger

### Se registrerings- og ophørsbevis

Se, hvilke pligter virksomheden er registreret for

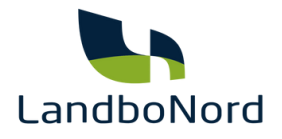

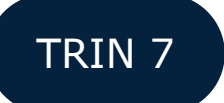

Vælg "Autoriser revisor/rådgiver".

# Rettigheder og adgange til TastSelv

Her kan du give fx revisor, medarbejdere og andre lov til at indberette på vegne af virksomheden.

#### Mangler du et menupunkt?

Hvis du mangler et menupunkt, er det muligvis, fordi du ikke har de rette rettigheder. Du skal kontakte virksomhedens Mitld-administrator, som kan give dig de specifikke rettigheder og adgange.

#### Autoriser revisor m.fl.

> Giv revisor eller andre lov til at indberette

#### Tilmeld revisorordning

> Tilmeld dig revisorordningen, hvis du skal indberette på vegne af andre

## TRIN 8

- 1. Klik på rullemenuen.
- 2. Vælg "Nemvirksomhed adgang for regnskabssystemudbyder".
- 3. Klik på den blå pil.

#### Autorisér revisor/rådgiver

### Logget ind m På vegne af

Du kan give andre virksomheder lov til at indberette på vegne af din virksomhed i TastSelv Erhverv

Den virksomhed, du ønsker at autorisere, skal forinden have accepteret at indberette på vegne af klienter. Det gør de ved at tilmelde sig Revisorordningen i TastSelv Erhverv, under Profil, Rettigheder til TastSelv, Revisorordning. Autorisation foretages pr. rettighed, fx Moms. Læs mere om, hvad de enkelte - rettigheder giver adgang til.

3

Skemaet indeholder virksomhedens oprettede autorisationer og muligheden for at slette eller oprette nve autorisationer.

Oprettede autorisationer kan ses nederst og du laver nye ved at:

1. Vælge den rettighed du vil autorisere for og trykke på pilen til højre for listen.
2. Indtaste cvr-/se-nummer for den virksomhed, der skal autoriseres, og trykke på pilen til højre for cvr-/se-nummer.
3. Ind AEO: Ansøge om bevilling og rettelser
BTO: Se ansøgning og afgorelse
COPIS: Anmod om Toldmyndighedernes indgriben
VR=/SE=nr
Etmansvn ▲

1

| Fjern | eIndkomst                                                                                       | VR-/SE-nr    | Firmanavn 🔺 | Slutdato                      |
|-------|-------------------------------------------------------------------------------------------------|--------------|-------------|-------------------------------|
|       | EU-salg uden moms                                                                               | 5049608      | LandboNord  | 26-08-2032                    |
| 0     | INF: Se INF-anmodning og INF                                                                    | 5049608      | LandboNord  | 31-12-2099                    |
| ->    | NemVirksomhed - adgang for regnskabssystemudby                                                  | der 5 149608 | LandboNord  | 26-08-2032                    |
|       | REX: Se registrering                                                                            | 5049608      | LandboNord  | 31-12-2099                    |
|       | Se skattekonto<br>Skattekonto - kontoejer                                                       | 5049608      | LandboNord  | 28-08-2027                    |
|       | Skattekonto - virksomhedsgodkender<br>Skatteoolysninger                                         | 5049608      | LandboNord  | 05-08-2122                    |
|       | Toldbevillinger: Ansøge om bevilling og rettelser<br>Toldbevillinger: Se ansøgning og bevilling | 5049608      | LandboNord  | 26-08-2032                    |
|       | AEO: Ansage om bevilling og rettel 🗸 🚬                                                          |              |             | *                             |
|       |                                                                                                 |              |             | Slet autorisation Gem Fortryd |
|       |                                                                                                 |              |             |                               |

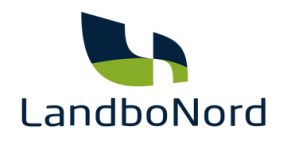

1. Indtast CVR-nummer på Grøn Marketing ApS: 15477083 i det tomme felt. 2. Klik på den blå pil.

Autorisationen gives til Grøn Marketing ApS, da de håndterer sikkerhedscertifikater for alle DLBR-virksomheder, i forbindelse med kommunikation mellem SKAT og Ø90/InterCount.

3. I feltet under kolonnen "Slutdato" kan du ændre, hvor længe adgangen er gældende. Standard er maksimalt 3 år.

4. Klik "Gem".

#### Autorisér revisor/rådgiver

## Logget ind m På vegne af

Du kan give andre virksomheder lov til at indberette på vegne af din virksomhed i TastSelv Erhverv

Den virksomhed, du ønsker at autorisere, skal forinden have accepteret at indberette på vegne af klienter. Det gør de ved at tilmelde sig Revisorordningen i TastSelv Erhverv, under Profil, Rettigheder til TastSelv, Revisorordning

Autorisation foretages pr. rettighed, fx Moms. Læs mere om, hvad de enkelte 🔶 rettigheder giver adgang til.

Skemaet indeholder virksomhedens oprettede autorisationer og muligheden for at slette eller oprette nye autorisationer.

Oprettede autorisationer kan ses nederst og du laver nye ved at:

- Vælge den rettighed du vil autorisere for og trykke på pilen til højre for listen.
   Indtaste ovr-/se-nummer for den virksomhed, der skal autoriseres, og trykke på pilen til højre for ovr-/se-nummer.
   Indtaste oventuel slutdato for autorisationen (autorisation for adgang til virksomhedens "Skatteoplysninger" kan maximalt gælde i fem år)
   Tryk på "Gem" for at autorisere

| Fjern | Rettighed                               | CVR-/SE-nr | Firmanavn 🔺          | Slutdato                      |
|-------|-----------------------------------------|------------|----------------------|-------------------------------|
|       | Skattekonto - virksomhedsgodkender      | 25049608   | LandboNord           | 26-08-2032                    |
|       | Moms                                    | 25049608   | LandboNord           | 31-12-2099                    |
|       | Se skattekonto                          | 25049608   | LandboNord           | 26-08-2032                    |
|       | Registreringsbevis                      | 25049608   | LandboNord           | 31-12-2099                    |
|       | Udveksling af finansielle oplysninger   | 25049608   | LandboNord           | 28-08-2027                    |
|       | eIndkomst                               | 25049608   | LandboNord           | 05-08-2122                    |
|       | Skattekonto - kontoejer                 | 25049608   | LandboNord           | 26-08-2032                    |
|       | ★<br>NemVirksomhed - adgang for regn: ▼ | 15477083   | GRON MARKETING Aps 3 | 80-05-2027                    |
|       |                                         | 1 1        | 6                    | Slet autorisation Gem Fortryd |

4

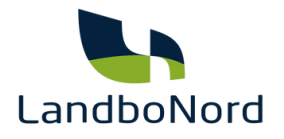

## Sådan ser billedet ud, når du er færdig og kan lukke vinduet

Den virksomhed, du ansker at autorisere, skal forinden have accepteret at indberette på vegne af klienter. Det gør de ved at tilmelde sig Revisorordningen i TastSelv Erhverv, under Profil, Rettigheder til TastSelv, Revisorordning. ation foretages pr. rettighed, fx Moms. Læs mere om, hvad de enkelte 🔶 rettigheder giver adgang til.

leholder virksomhedens oprettede autorisationer og muligheden for at slette eller oprette nye autorisatione

autorisationer kan ses nederst og du laver nye ved at:

Vælge den rettighed du vil autorisere for og trykke på pilen til højre for listen.
 Indtaste cvr-/se-nummer for den virksomhed, der skal autoriseres, og trykke på pilen til højre for cvr-/se-nummer.
 Indtaste eventuel slutdato for autorisationen (autorisation for adgang til virksomhedens "Skatteoplysninger" kan maximalt gælde i fem år)
 Tryk på "Gem" for at utorisere

| NemV   | Nirksomhed - adgang for regnskabssystemudbyder<br>Itekonto - kontoejer | 15477083 | GRØN MARKETING ApS | 28-02-2027 |
|--------|------------------------------------------------------------------------|----------|--------------------|------------|
| Skatt  | ttekonto - kontoejer                                                   |          |                    |            |
| > Mama |                                                                        |          | LandboNord         | 03-02-2034 |
| Pioma  | nsrefusion                                                             |          | LandboNord         | 31-12-2099 |
| EU-sa  | salg uden moms                                                         |          | LandboNord         | 31-12-2099 |
| Regist | streringsbevis                                                         |          | LandboNord         | 31-12-2099 |
| Skatt  | tteoplysninger                                                         |          | LandboNord         | 04-02-2029 |
| Moms   | 15                                                                     |          | LandboNord         | 31-12-2099 |
| Se sk  | ikattekonto                                                            |          | LandboNord         | 03-02-2034 |
| eIndk  | Skomst                                                                 |          | LandboNord         | 13-01-2124 |
| *      |                                                                        | *        |                    |            |

Tjek at der står:

- "Nemvirksomhed adgang for regnskabssystemudbyder"
- CVR nummer på Grøn Marketing ApS
- Grøn Marketing ApS under firmanavn

Står disse tre ting, som vist på billedet, har du gjort det korrekt og kan lukke vinduet.

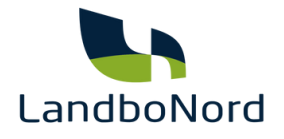

Nu har du givet dit regnskabssystem tilladelse til at logge på TastSelv Erhverv på dine vegne for den periode, du har valgt. Indenfor en halv time kan LandboNord se og benytte indberetningsområderne.

Du kan til enhver tid slette autorisationen igen ved at markere rettigheden og trykke "Slet autorisation".

Du kan også se guiden på siden her: www.skat.dk/erhverv/moms/

Eller hos SEGES: <u>www.intercount.dk/vejledning/guide</u>